# 使用REST-API批量将对象推送到FMC

## 目录

<u>简介</u> <u>先决条件</u> <u>要求的组件</u> <u>限制 信息</u> <u>验</u>障排除

## 简介

本文档介绍应用编程接口(API)管理员如何将网络、端口和URL对象批量推送到Firepower管理中心 (FMC)。

## 先决条件

### 要求

Cisco 建议您了解以下主题:

- •了解各种REST API调用。(什<u>么是REST API?</u>)
- FMC API快速入门指南回顾
- •FMC可重用<u>对象研究</u>
- Python请求库的基本知识

#### 使用的组件

- 支持REST API(版本6.1或更高版本)且已启用REST API的Firepower管理中心
- 使用Python的REST API交互。

#### 限制

- •FMC不接受对象名称大于64个字符。
- 对象名称的开头不应有空格,末尾应有分号。
- •负载在单个批量推送中不能包含超过1,000个条目。
- 单个批量推送中的负载大小不能超过2MB。

## 背景信息

REST API越来越受欢迎,因为网络管理员可以使用轻量级可编程方法来配置和管理其网络。 FMC支持使用任何REST客户端以及使用内置API资源管理器进行配置和管理。

本文档中的示例将CSV文件作为输入,并通过REST API接口将对象推送到FMC。本文档仅涵盖主 机网络批量推送,可以扩展其他对象的类似逻辑。示例代码附加到文档中,用于URL和端口对象。

以下是所用网络主机上POST的API参考,如图所示:

| POST                                                                                                    | /api/fmc_                                                                                                    | _config/v1/domain/{domainUUID}/object/hosts                                                                                                    |  |  |  |  |  |
|----------------------------------------------------------------------------------------------------|----------------------------------------------------------------------------------------------------|----------------------------------------------------------------------------------------------------|--|--|--|--|--|
| Retrieves, deletes, creates, or modifies the host object associated with the specified ID. If no ID is specified for a GET, retrieves list of all host objects. Check the response section for applicable examples (if any). |                                                                                                    |                                                                                                    |  |  |  |  |  |
| Parameter                                                                                                    | rs                                                                                                    | Try it out                                                                                                    |  |  |  |  |  |
| Name                                                                                                    |                                                                                                    | Description                                                                                                    |  |  |  |  |  |
| body * required<br>object<br>(body)<br>bulk<br>boolean<br>(query)<br>domainUUID * required<br>string<br>(path)                                                                                                    |                                                                                                    | Input representation of host object.  Parameter content type application/json  Enables bulk create for host objects.   Domain UUID  Enables and the ended the ended the ended to be the ended to be the ended |  |  |  |  |  |
|                                                                                                    |                                                                                                    | e276abec-e0/2-11e3-8169-6d9ed49b625f                                                                                                    |  |  |  |  |  |
|                                                                                                    |                                                                                                    |                                                                                                    |  |  |  |  |  |
| Response                                                                                                    | s                                                                                                    | Response content type application/json v                                                                                                    |  |  |  |  |  |
| Code                                                                                                    | Description                                                                                                    |                                                                                                    |  |  |  |  |  |
| 201                                                                                                    | Created<br>Example Valu                                                                                              | ie Model                                                                                                    |  |  |  |  |  |
|                                                                                                    | <pre>{     "name": "TestNost",     "sype": "Bost",     "sype": "Bost",     "description"; "Test Description" }</pre> |                                                                                                    |  |  |  |  |  |
|                                                                                                    | Request example 2 : POST //mc_config/v1/domain/U0ID/object/hosts?bulk=true ( Bulk POST operation for Host object )   |                                                                                                    |  |  |  |  |  |
|                                                                                                    | <pre>[</pre>                                                                                                    |                                                                                                    |  |  |  |  |  |

### 配置

#### 步骤1.启用REST API并生成身份验证令牌。有关详细配置步骤和示例,请参阅<u>在FMC上生成身份验</u> <u>证令牌</u>。

import requests import csv import json from requests.auth import HTTPBasicAuth from getpass import getpass address = input("Enter IP Address of the FMC: ") username = input ("Enter Username: ") password = getpass("Enter Password: ") api\_uri = "/api/fmc\_platform/v1/auth/generatetoken" url = "https://" + address + api\_uri response = requests.request("POST", url, verify=False, auth=HTTPBasicAuth(username, password)) accesstoken = response.headers["X-auth-access-token"] refreshtoken = response.headers["X-auth-refreshtoken"] DOMAIN\_UUID = response.headers["DOMAIN\_UUID"]

步骤2.将提供的CSV文件转换为词典,以用作请求的JSON负载。每个对象类型的示例CSV文件将

附加到文档。

|   | Α         | В           | С       | D                      |  |
|---|-----------|-------------|---------|------------------------|--|
| 1 | name      | description | type    | value                  |  |
| 2 | Host-1    | Host-1      | Host    | 10.10.10.10            |  |
| 3 | Host-2    | Host-2      | Host    | 10.10.10.1             |  |
| 4 | Network-1 | Network-1   | Network | 10.10.9.0/24           |  |
| 5 | Host-3    | Host-3      | Host    | 10.10.10.2             |  |
| 6 | Range-1   | Rannge-1    | Range   | 10.20.20.1-10.20.20.20 |  |
| 7 |           |             |         |                        |  |

csvFilePath = input("Please enter the CSV Filepath (For eg. : path/to/file/objects.csv) :") host = [] with open(csvFilePath, encoding='utf-8-sig') as csvf: csvReader = csv.DictReader(csvf) for rows in csvReader: if rows['type'] == "Host": host.append(rows) host\_payload = json.dumps(host) 此阶段的host\_payload与图像中所示相同:

[{ "name": "Host-1", "description": "Host-1", "type": "Host", "value": "10.10.10.10" }, { "name": "Host-2", "description": "Host-2", "type": "Host", "value": "10.10.10.1" }, { "name": "Host-3", "description": "Host-3", "type": "Host", "value": "10.10.10.2" } ] **步骤3.**根据前面步骤收到的输入创建请求,并在负载不为空时发送请求。

host\_api\_uri = "/api/fmc\_config/v1/domain/" + DOMAIN\_UUID + "/object/hosts?bulk =true" host\_url = "https://" + address + host\_api\_uri headers = { 'Content-Type': 'application/json', 'x-authaccess-token': accesstoken } if host != []: response = requests.request("POST", host\_url, headers=headers, data = host\_payload, verify = False) else : print("Please Validate that the CSV file provided is correct or at correct location")

## 验证

A di

#### •打印响应的状态代码以验证请求是成功还是失败,如下所示。

if response.status\_code == 201 or response.status\_code == 202: print("Host Objects successfully pushed") else: print("Host Object creation failed")

#### 登录FMC导航至对象>对象管理>网络并验证主机对象,如图所示:

| Network                                                                                                    | Add Network | • |      |  |  |  |  |  |  |
|----------------------------------------------------------------------------------------------------|-------------|---|------|--|--|--|--|--|--|
| A network object represents one or more IP addresses. Network objects are used in various places, including access control policies, network variables, intrusion discovery rules, event searches, reports, and so on. |             |   |      |  |  |  |  |  |  |
| Name                                                                                                    | Value       |   | Туре |  |  |  |  |  |  |
| Host-1                                                                                                    | 10.10.10.10 |   | Host |  |  |  |  |  |  |
| Host-2                                                                                                    | 10.10.10.1  |   | Host |  |  |  |  |  |  |
| Host-3                                                                                                    | 10.10.10.2  |   | Host |  |  |  |  |  |  |

## 故障排除

- 使用REST客户端时,可能会看到与SSL证书问题相关的错误,原因是自签名证书。您可以根据 您使用的客户端关闭此验证。
- FMC REST API身份验证令牌的有效期为30分钟,最多可刷新三次。
- •与请求相关的错误可以从响应正文中提取。这可以作为日志文件收集,以帮助进行故障排除。

logfile = "requestlog.txt" log = open(logfile,"w+") log.write(response.text) log.close

 所有REST请求都记录到FMC上的这两个日志文件中。搜索您的URL(例如.../object/hosts),并 且操作正确(如果您在查找GET操作的错误,请确保日志启动类似GET的内容......对象/主机)

tail -f /var/opt/CSCOpx/MDC/tomcat/logs/stdout.logs tail -f
/var/opt/CSCOpx/MDC/log/operation/usmsharedsvcs.log